# **Remote Access Configuration**

The Remote Access Configuration dialog allows you to:

- Select the <u>COM port</u> for your modem. Select model of your <u>modem</u>. .
- Enable or disable the Remote Access protocol. .

If you enable/disable Remote Access, you will have to reboot your computer to put the change into effect.

### To set the COM port:

- 1. Select the arrow scroll bar at the end of the COM Port box.
- 2. Highlight COM1 or COM2, depending on your modem connection.

If you select a port that is in use or is not installed, you will be prompted to verify your selection.

## To set the modem type:

- 1. Select the arrow scroll bar at the end of the Modem box.
- 2. Scroll through the list of modems until you find the model of your modem.
- 3. Highlight the name of your modem.

#### To enable Remote Access:

- 1. Click the Enable Remote Access check box so that it contains an X.
- 2. Select the <OK> button.
- 3. Choose whether to restart your computer now to enable Remote Access (<Restart Computer>) or to postpone this change until later (<Continue>).

#### To disable Remote Access:

- 1. Click the Enable Remote Access check box so that it is empty (no X).
- 2. Select the <OK> button.
- 3. Choose whether to restart your computer now to disable Remote Access (<Restart Computer>) or to postpone this change until later (<Continue>).